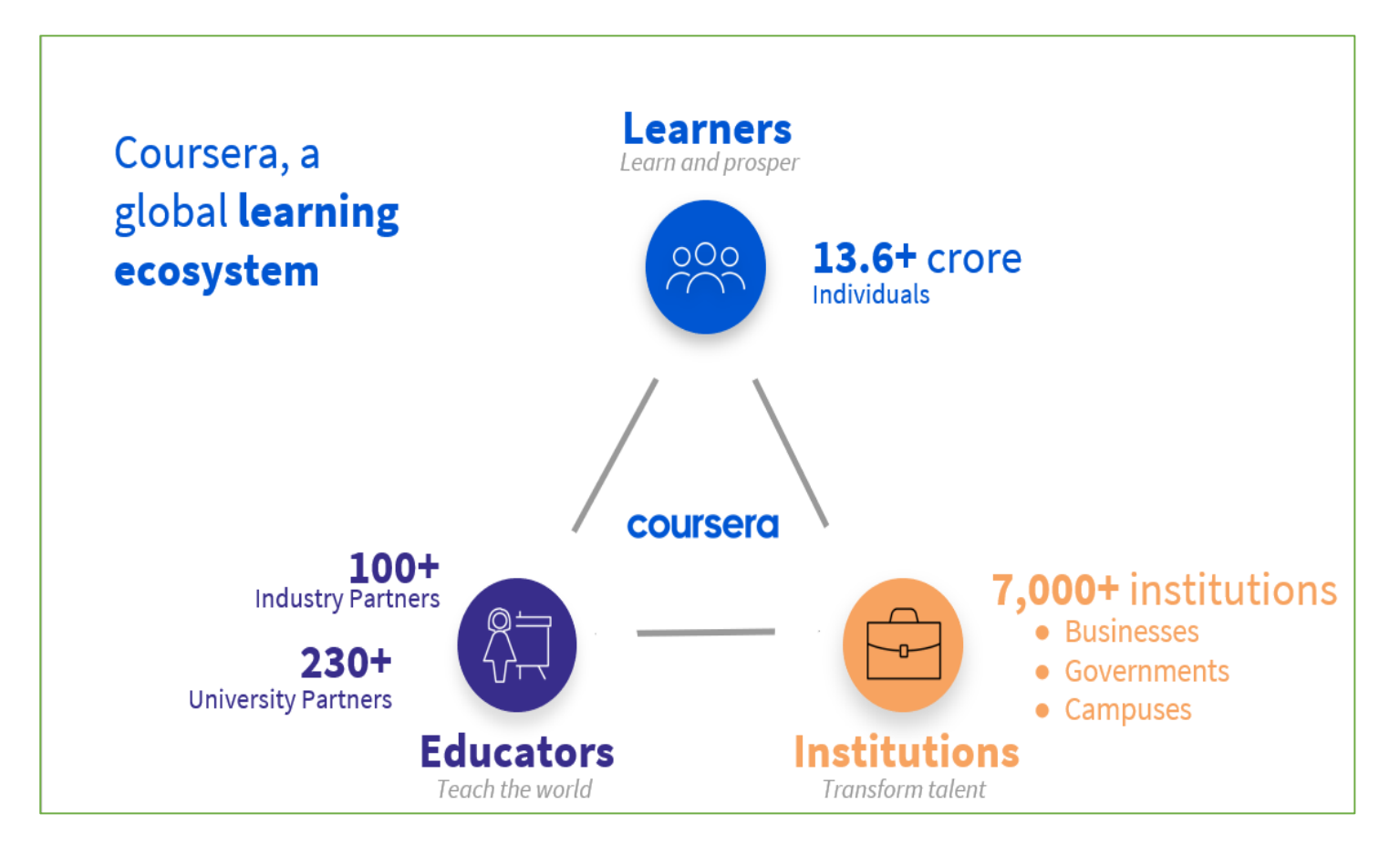

# **CONCEPT NOTE PROCESS OF REGISTRATION FOR COURSERA FOR CAMPUS LICENSE IN NUA PORTAL**

### March 2024

Unitech Engineers (Coursera Implementation Partner) I EDUCATION | SERVICE

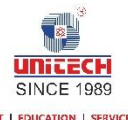

## Contents

| Bac       | kground                                                                                          | . 2 |
|-----------|--------------------------------------------------------------------------------------------------|-----|
| Des       | cription                                                                                         | . 2 |
| Ονε       | erview                                                                                           | .2  |
| 1.        | Account Creation                                                                                 | .3  |
| 2.        | Account Approval by the College/Institution Authority                                            | .9  |
| 3.<br>Cre | Account Approval by the Odisha Skill Development Authority (OSDA) & User dentials for NUA Portal | .9  |
| 4.        | Allocation of Coursera License & Joining the Learning Program                                    | .9  |
| 5.        | Walk-Through Video of Registration Process                                                       | 11  |
| 6.        | Clarification on Registration                                                                    | 11  |

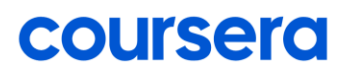

#### Background

Under NUA scheme implemented by Odisha Skill Development Authority, Skill Development & Technical Education Department, Odisha Government which aims to empower Odisha's youth with continuous skilling, reskilling, and up skilling opportunity for the students of Biju Patnaik University of Technology (BPUT), Polytechnics, it is, Degree Colleges. Coursera together with its implementation partner (Unitech) is the empaneled partner of the State for Digital Skilling under NUA Odisha through its Online Learning Platform. The effort enable Digital Skilling of 100000 +is to students/faculties/administrators of across the colleges in Odisha.

#### **Description**

In today's rapidly evolving educational landscape, digital skilling plays a pivotal role in transforming traditional learning environments. Coursera helps learners dive into the possibilities of career enhancements via its 6000+ Digital Skilling courses, guided projects, and industry certificates. These Digital Skilling courses can facilitate faculty upskilling, students' skilling and thereby impacting their Employability Career Growth and enhancing Opportunities.

In this concept note, as an essential step towards expanding Digital Skilling for the state Academic Leader Faculties and students, we propose a clear and concise guide towards the registration process for accessing Coursera for Campus licenses through the Nua Portal.

This concept note aims to assist users (**Principal & Faculty Members, Students, Academic Administrators, and other interested stakeholders)** in navigating through the registration procedure effectively, ensuring smooth access to Coursera's vast array of educational resources and help achieve the Digital Skilling vision of the state.

#### **Overview**

The registration process for Coursera for Campus licenses on the Nua Portal involves certain steps, including account creation, activation, and enrollment. By breaking down each step and providing detailed instructions, users can easily understand and complete the process.

The steps are as follows:

### **1. Account Creation**

The Below Steps create the User Account in Nua Portal:

1.1. Visit the Digital Skilling website (<u>https://digitall.skillodisha.gov.in/</u>) and scroll down to reach the below screen:

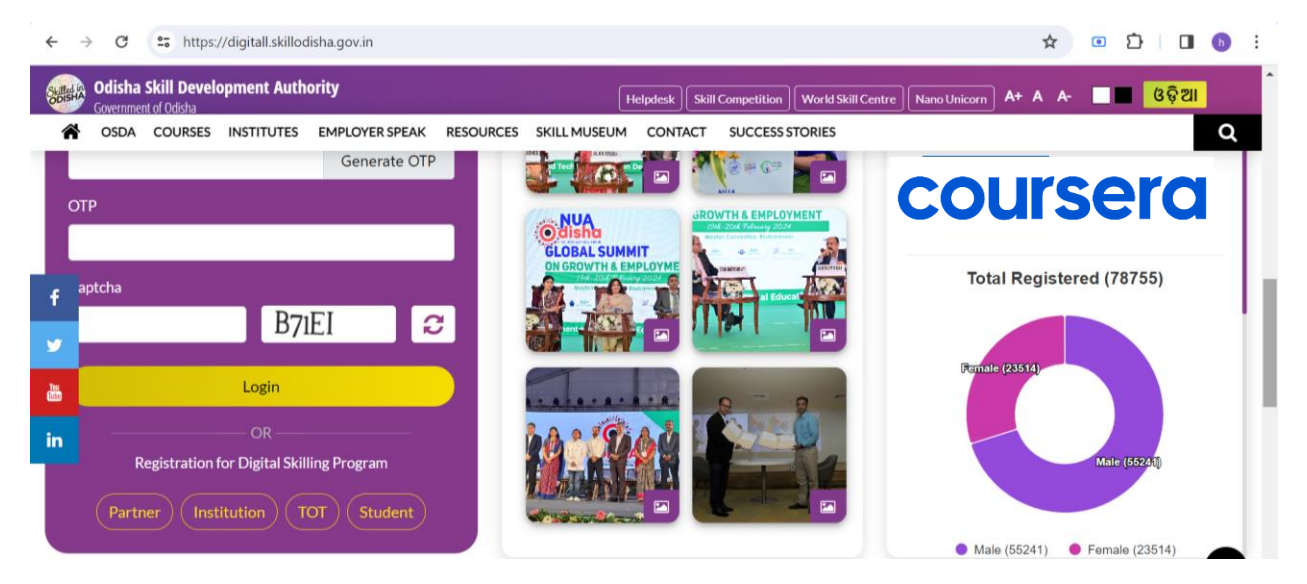

1.2. Click on "Student" Tab under Registration for Digital Skilling Program (same option shall be clicked by Student, Faculties, Administrators, etc., as in Coursera Nomenclature each individual is regarded as a learner

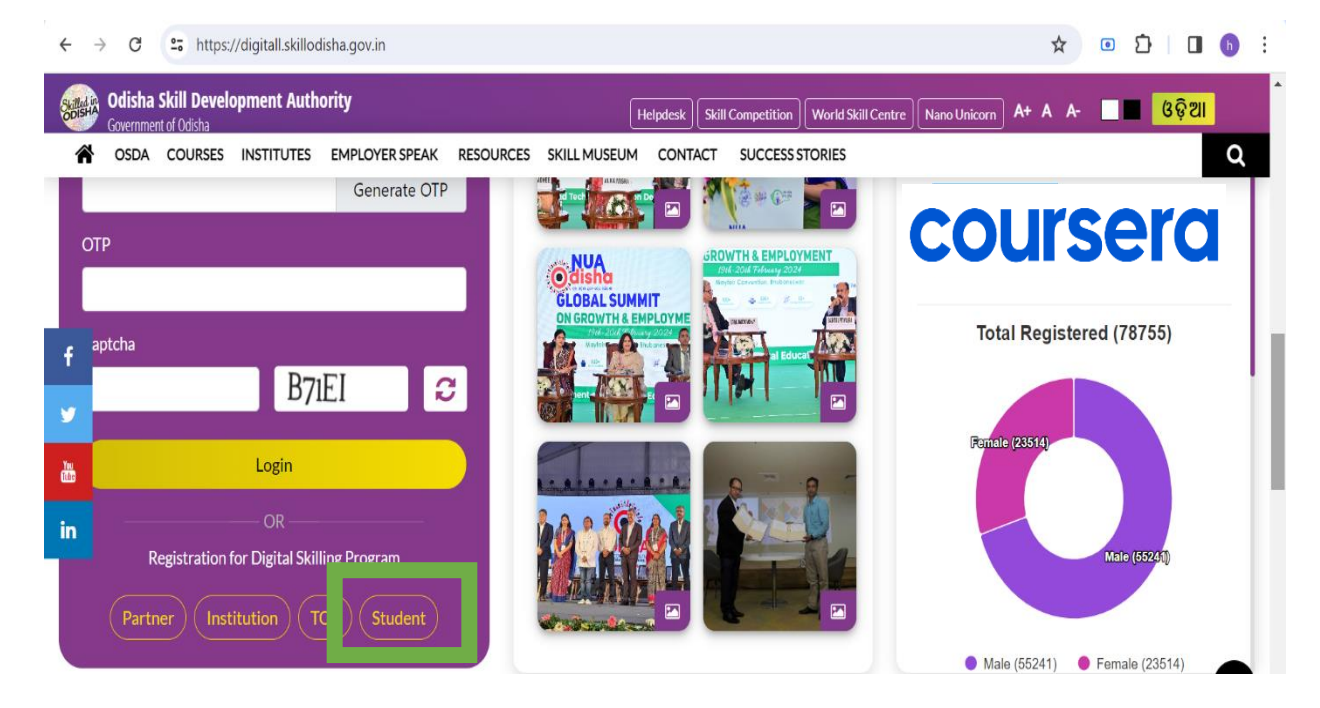

1.3. Read the "**Information**" related to Student Registration for Digital Skilling, thereafter post selecting "**Accept & Agree**" Click on "Next" to move on to fill the Registration Page Details

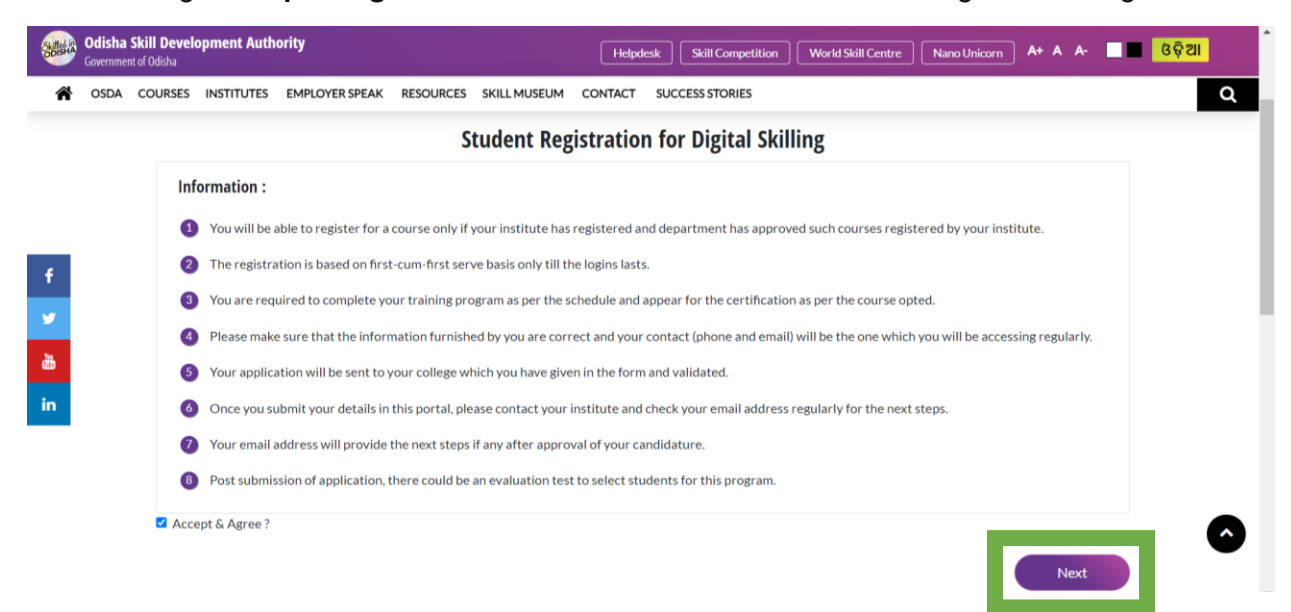

1.4. Training Program Name: Select Coursera for Campus Licenses under Nua Odisha

| Skalled in<br>ODISH4 | Odisha<br>Governme | Skill Development Authority<br>nt of Odisha                     | Apdesk Skill Competition World Skill Centre Nano Unicorn A+ A A- Gộ 21 |
|----------------------|--------------------|-----------------------------------------------------------------|------------------------------------------------------------------------|
| Â                    | OSDA               | COURSES INSTITUTES EMPLOYER SPEAK RESOURCES SKILL MUSEUM CONTAG | CT SUCCESS STORIES Q                                                   |
|                      |                    | Student Registrati                                              | on for Digital Skilling                                                |
|                      |                    |                                                                 |                                                                        |
|                      |                    | Training Program Name: *                                        | School / College / Institution Name: *                                 |
|                      |                    | Coursera for Campus User Licences under NUA Odisha              | Select v                                                               |
| f                    |                    | School / College / Institute Roll / Registration Number:        | Name: *                                                                |
| y                    |                    | Enter here                                                      | Enter here                                                             |
| čt.                  |                    | Email Address: *                                                | Mobile Number: *                                                       |
|                      |                    | Enter here                                                      | Enter here                                                             |
| in                   |                    | Present District: *                                             | Present Block: *                                                       |
|                      |                    | All ~                                                           | Select ~                                                               |
|                      |                    | Gender:*                                                        | Highest Qualification: *                                               |
|                      |                    | Select Gender V                                                 | Select v                                                               |

1.5. School/College/Institution name: The user needs to select their School/College/Institution name from the Dropdown List

<u>Please Note:</u> In case your Institution Name is not available in the list, kindly ask your Nua Portal SPOC to apply for the requisite number of Licenses by applying for the same in Nua Portal for approval by OSDA

| Skiller | Odisha Skill Development Authority<br>Government of Odisha    | Helps                                                                                                    | Iesk Skill Competition World Skill Centre Nano Unicorn A+ A A- 🔲 🛛 😽 🥵                                   |  |  |  |  |
|---------|---------------------------------------------------------------|----------------------------------------------------------------------------------------------------|----------------------------------------------------------------------------------------------------|--|--|--|--|
| ñ       | OSDA COURSES INSTITUTES EMPLOYER SPEAK RESOURCES SKILL MUSEUM | CONTACT                                                                                                    | SUCCESS STORIES Q                                                                                        |  |  |  |  |
|         | Student Reg                                                   | istratio                                                                                                    | n for Digital Skilling                                                                                   |  |  |  |  |
|         | Training Program Name: *                                      |                                                                                                    |                                                                                                    |  |  |  |  |
|         | Coursera for Campus User Licences under NUA Odisha            | ~                                                                                                    | Select ~                                                                                                 |  |  |  |  |
| f       | School / College / Institute Roll / Registration Number:      |                                                                                                    | Select PARALA MAHARAJA ENGINEERING COLLEGE, BERHAMPUR                                                    |  |  |  |  |
|         | Enter here                                                    | COLLEGE OF IT & MANAGEMENT EDUCATION<br>S.K.D.AV GOVERNHENT POLYTECHNIC, ROURKELA<br>Odisha University of Technology and Research, Bhubaneswar<br>Institute of Management and Information Technology, Cuttack<br>UTKALMANI GOPABANDHU INSTITUTE OF ENGINEERING, ROURKELA<br>VSSUT |                                                                                                    |  |  |  |  |
| 20      | Email Address: *                                              |                                                                                                    |                                                                                                    |  |  |  |  |
| -       | Enter here                                                    |                                                                                                    |                                                                                                    |  |  |  |  |
| in      | Present District: *                                           | Government College of Engineering, Keonjhar<br>Institute of Management and Information Technology, Cuttack<br>MODERN ENGINEERING & MANAGEMENT STUDIES                                                                                                    |                                                                                                    |  |  |  |  |
|         | All                                                           | ~                                                                                                    | Biju Patnaik Institute of Information Technology and Management Studies (BIITM)                          |  |  |  |  |
|         | Gender: *                                                     |                                                                                                    | Silicon Institute of Technology Sanag<br>PILOO MODY COLLEGE OF ARCHITECTURE                              |  |  |  |  |
|         | Select Gender                                                 | ~                                                                                                    | UMA CHARAN PATNAIK ENGINEERING SCHOOL<br>Vignan institute of technology and management (VITAM) Brahmapur |  |  |  |  |
|         | Branch / Discipline: *                                        |                                                                                                    | Vignan institute of technology and management (VITAM) Brahmapur<br>Government Polytechnic, Bhubaneswar   |  |  |  |  |
|         |                                                               |                                                                                                    |                                                                                                    |  |  |  |  |

1.6. School/College/Roll/Registration Number: The user needs to enter their School/College/Institution Roll or Registration number (it is applicable only for Students), the Faculties and Other Administrators can choose to leave it blank in case their institution does not provide them any specific ID No.

| Solisia | Odisha<br>Governmen | <b>Skill Devel</b><br>t of Odisha | opment Auth           | ority                  |              |              | Helpd   | esk Skill Competition World Skill Centre Nano Unicorn A+ A A- | ଓଡ଼ି ଆ |
|---------|---------------------|-----------------------------------|-----------------------|------------------------|--------------|--------------|---------|---------------------------------------------------------------|--------|
| ñ       | OSDA                | COURSES                           | INSTITUTES            | EMPLOYER SPEAK         | RESOURCES    | SKILL MUSEUM | CONTACT | SUCCESS STORIES                                               | Q      |
|         |                     | Trainin                           | g Program Nai<br>lect | me: *                  |              |              | ~       | School / College / Institution Name: *                        |        |
|         |                     | School                            | / College / Ins       | titute Roll / Registra | tion Number: |              |         | Name: *                                                       |        |
| f       |                     | Ente                              | r here                |                        |              |              |         | Enter here                                                    |        |
|         |                     | Ente                              | r here                |                        |              |              |         | Enter here                                                    |        |

1.7. Name: The user needs to enter his/her Legal Name as per their Identification Proof.

| Odisha Skill Development Authority<br>Government of Odisha |      |                 |                           |                        |              |              | Helpa   | Helpdesk Skill Competition World Skill Centre Nano Unicorn A+ A A- |   |  |  |
|------------------------------------------------------------|------|-----------------|---------------------------|------------------------|--------------|--------------|---------|--------------------------------------------------------------------|---|--|--|
| Â                                                          | OSDA | COURSES         | INSTITUTES                | EMPLOYER SPEAK         | RESOURCES    | SKILL MUSEUM | CONTACT | SUCCESS STORIES                                                    | Q |  |  |
|                                                            |      | Trainin         | g Program Nai<br>lect     | me: *                  |              |              | ~       | School / College / Institution Name: *Select                       |   |  |  |
| f                                                          |      | School<br>Ente  | / College / Ins<br>r here | titute Roll / Registra | tion Number: |              |         | Name: * Enter here                                                 |   |  |  |
| <b>y</b>                                                   |      | Email A<br>Ente | Address: *<br>r here      |                        |              |              |         | Mobile Number: * Enter here                                        |   |  |  |

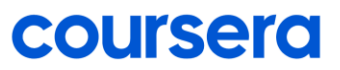

1.8. Email Address: The user needs to enter the E-mail address which he/she has access to.

<u>Please Note:</u> As per recent sampling, 1 in 10 users are providing incorrect E-mail id which creates issues and delays for the user to get license access. All the future communication about the license will be via E-Mail only. Hence, please ensure Correct and Proper E-Mail id which the user has access to.

| Governme | Skill Development Authority<br>of Odisha                 | Helpo   | desk Skill Competition World Skill Centre Nano Unicorn A+ A A- | 🛯 ଓଡ଼ିଆ |
|----------|----------------------------------------------------------|---------|----------------------------------------------------------------|---------|
| SDA OSDA | COURSES INSTITUTES EMPLOYER SPEAK RESOURCES SKILL MUSEUM | CONTACT | SUCCESS STORIES                                                | ٩       |
|          | Training Program Name: *                                 | ~       | School / College / Institution Name: *                         |         |
|          | School / College / Institute Roll / Registration Number: |         | Name:*                                                         |         |
| f        | Enter here                                               |         | Enter here                                                     |         |
| ¥        | Email Address: *                                         |         | Mobile Number: *                                               |         |
|          | Enter here                                               |         | Enter here                                                     |         |

1.9. Mobile Number: The user needs to enter his/her personal mobile number

| Government | <b>ill Development Authority</b><br>fOdisha                        | Helpde | esk Skill Competition World Skill Centre Nano Unicorn A+ A A- | ୍ତୁ ଓଡ଼ିଆ |
|------------|--------------------------------------------------------------------|--------|---------------------------------------------------------------|-----------|
| SDA OSDA   | OURSES INSTITUTES EMPLOYER SPEAK RESOURCES SKILL MUSEUM C          | ONTACT | SUCCESS STORIES                                               | Q         |
|            | Training Program Name: *                                           |        | School / College / Institution Name: *                        |           |
|            | select<br>School / College / Institute Roll / Registration Number: | ~      | select V                                                      |           |
| f          | Enter here                                                         |        | Enter here                                                    |           |
| <b>y</b>   | Email Address: *                                                   |        | Mobile Number: *                                              |           |
|            | Enter here                                                         |        | Enter here                                                    |           |

1.10. **Present District and Present Block:** The user needs to select his/her Residence District and Block from the list

| Odisha Skill Development Authority<br>Government of Odisha    | Helpd   | Iesk Skill Competition World Skill Centre Nano Unicorn A+ A A- | 🛛 🗖 ଓଡ଼ିଆ |
|---------------------------------------------------------------|---------|----------------------------------------------------------------|-----------|
| SODA COURSES INSTITUTES EMPLOYER SPEAK RESOURCES SKILL MUSEUM | CONTACT | SUCCESS STORIES                                                | Q         |
| All Courses Digitall Skilling                                 |         |                                                                |           |
| School / College / Institute Roll / Registration Number:      |         | Name: *                                                        |           |
| Enter here                                                    |         | Enter here                                                     |           |
| Email Address: *                                              |         | Mobile Number: *                                               |           |
| f Enter here                                                  |         | Enter here                                                     |           |
| Present District: *                                           |         | Present Block: *                                               |           |
| All                                                           | ~       | Select                                                         | ~         |
|                                                               |         |                                                                |           |

1.11. Gender: The user needs to select the Gender from the List.

| Sullation | <b>Odisha</b><br>Governme | Skill Development Authority<br>1 of Odisha               | Helpde  | sk Skill Competition World Skill Centre Nano Unicorn A+ A A- | ଓଡ଼ିଆ |
|-----------|---------------------------|----------------------------------------------------------|---------|--------------------------------------------------------------|-------|
| Â         | OSDA                      | COURSES INSTITUTES EMPLOYER SPEAK RESOURCES SKILL MUSEUM | CONTACT | SUCCESS STORIES                                              | Q     |
|           | _                         | Gender: *                                                |         | ighest Qualification: *                                      |       |
|           |                           | Select Gender                                            | ~       | Select ~                                                     |       |
|           |                           |                                                          |         |                                                              |       |

#### 1.12. Highest Qualification: The user needs to select the Highest Qualification from the List

<u>Please Note:</u> The Highest Qualification means **The Last Completed Qualification**. For Instance, B.Tech student Highest Qualification would be 12<sup>th</sup> Pass.

| Od<br>Gov    | lisha Skill Development Authority<br>erament of Odisha       | Help    | odesk Skill Competition World Skill Centre Nano Unicorn A+ A A- Gộ2II |    |
|--------------|--------------------------------------------------------------|---------|-----------------------------------------------------------------------|----|
| <b>^</b> 0   | SDA COURSES INSTITUTES EMPLOYER SPEAK RESOURCES SKILL MUSEUM | CONTACT | SUCCESS STORIES Q                                                     | Ī. |
| A            | All Courses Digitall Skilling                                |         |                                                                       |    |
|              | School / College / Institute Roll / Registration Number:     |         | Name: *                                                               |    |
|              | Enter here                                                   |         | Enter here                                                            | 1  |
|              | Email Address: *                                             |         | Mobile Number: *                                                      | ł  |
| f            | Enter here                                                   |         | Enter here                                                            |    |
| <b>y</b>     | Present District: *                                          |         | Present Block: *                                                      |    |
| Tes<br>Eller | All                                                          | ~       | Select v                                                              |    |
| in           | Gender: *                                                    |         | Highest Qualification: *                                              |    |
|              | Select Gender                                                | ~       | Select v                                                              |    |

1.13. **Branch/Discipline & Semester:** The user needs to select the Branch/Discipline from the list they are currently Studying (in case of Students) or Teaching (in case of Teaching). The user needs to select the Semester (only for Students) from the list they are presently in.

| Skilled i<br>ODISHI | Odisha Sk<br>Government of | <b>ill Development Authority</b><br>í Odisha           | Helpd      | esk Skill Competition World Skill Centre Nano Unicorn A+ A A- | ଓଡ଼ିଆ |
|---------------------|----------------------------|--------------------------------------------------------|------------|---------------------------------------------------------------|-------|
| Â                   | OSDA C                     | OURSES INSTITUTES EMPLOYER SPEAK RESOURCES SKILL MUSEU | JM CONTACT | SUCCESS STORIES                                               | Q     |
|                     |                            | Gender: *                                              |            | Highest Qualification: *                                      |       |
|                     |                            | Select Gender                                          | ~          | Select ×                                                      |       |
|                     |                            | Branch / Discipline: *                                 |            | Semester:                                                     |       |
|                     |                            | Select                                                 | ~          | -Select-                                                      |       |
| f                   |                            | Select Identity Document Type: *                       |            | Any Identity Document: *                                      |       |
| <b>y</b>            |                            | -Select-                                               | ~          | Choose File No file chosen                                    |       |

1.14. Select Identity Document Type & Upload Any Identity Document: The user needs to select the Identification Document from the List (it could also be College ID Card), and upload the selected Identification document in the next tab.

<u>Please Note:</u> The users need to have the soft copy of the Identification document chosen, whether the user is registering from Mobile or Computer.

| Governmen | kill Development Authority<br>of Odsha                   | Helpdesk Skill Competition World Skill Centre Nano Unicorn A+ A A- | ଓଡ଼ିଆ |
|-----------|----------------------------------------------------------|--------------------------------------------------------------------|-------|
| SDA OSDA  | COURSES INSTITUTES EMPLOYER SPEAK RESOURCES SKILL MUSEUM | CONTACT SUCCESS STORIES                                            | Q     |
|           | Gender: *                                                | Highest Qualification: *                                           |       |
|           | Select Gender                                            | <ul> <li>Select</li> </ul>                                         |       |
|           | Branch / Discipline: *                                   | Semester:                                                          |       |
|           | Select                                                   | -Select-                                                           |       |
| - F       | Select Identity Document Type: *                         | Any Identity Document: *                                           |       |
| 9         | -Select-                                                 | Choose File No file chosen                                         |       |

1.15. **Select Identity Document Number:** The user needs to enter the Identity Document Number for the Chosen Identity Document Type.

| Statistic | Odisha Skill Development Authority<br>Government of Odisha |                                   |                        | Helpd   | esk Skill Competition World Skill Centre Nano Unicorn A+ A A- | ଓଡ଼ିଆ |
|-----------|------------------------------------------------------------|-----------------------------------|------------------------|---------|---------------------------------------------------------------|-------|
| Â         | OSDA                                                       | COURSES INSTITUTES EMPLOYER SPEAK | RESOURCES SKILL MUSEUM | CONTACT | SUCCESS STORIES                                               |       |
|           |                                                            | -Select-                          |                        | ~       | Choose File No file chosen                                    |       |
|           |                                                            | Enter Identity Document Number: * |                        |         | Enter Current Address: *                                      |       |
|           |                                                            | Enter here                        |                        |         | Enter here                                                    |       |
|           |                                                            |                                   |                        |         |                                                               |       |

1.16. Enter Current Address: The user needs to enter their Current Residence Address.

| Government of Odisha                                          | Helpdesk Skill Competition World Skill Centre Nano Unicorn A+ A A- |
|---------------------------------------------------------------|--------------------------------------------------------------------|
| SODA COURSES INSTITUTES EMPLOYER SPEAK RESOURCES SKILL MUSEUM | CONTACT SUCCESS STORIES                                            |
| Cuttack Bhubaneswar Berhampur                                 |                                                                    |
| Enter Identity Document Number: *                             | Enter Current Address: *                                           |
| Enter here                                                    | Enter here                                                         |

1.17. Enter Captcha Code & Are you From Odisha: The User needs to Enter Captcha Code and Select Yes (if born in Odisha) or No (if born in other state) for Are you From Odisha option in the next tab.

| Odisha Skill Develop<br>Government of Odisha | ment Authority           |                        | Helpde  | sk Skill Competition World Skill Centre Nano Unicorn A+ A A- | ଓଡ଼ିଆ     |
|----------------------------------------------|--------------------------|------------------------|---------|--------------------------------------------------------------|-----------|
| SDA COURSES                                  | NSTITUTES EMPLOYER SPEAK | RESOURCES SKILL MUSEUM | CONTACT | SUCCESS STORIES                                              | Q         |
| -Selec                                       | t-                       |                        | ~       | Choose File No file chosen                                   |           |
| Enter Ide                                    | ntity Document Number: * |                        |         | Enter Current Address: *                                     |           |
| Enter                                        | nere                     |                        |         | Enter here                                                   |           |
| f                                            | a Code                   | OSDI6                  | C       | C<br>Are you from Odisha? <sup>★</sup> ○ Yes ○ No            | <i>le</i> |

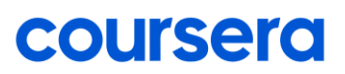

1.18. **Declaration:** The User reads the Declaration, Clicks on the Box on side of Accept & Agree and then Clicks on Submit Button.

| SUBBLA | Odisha Skill Development Authority<br>Government of Odisha Kill Competition World Skill Centre Nano Unicorn A+ A A-                                                                                                    | 🔳 ଓଡ଼ିଆ |
|--------|----------------------------------------------------------------------------------------------------|---------|
| Â      | OSDA COURSES INSTITUTES EMPLOYER SPEAK RESOURCES SKILL MUSEUM CONTACT SUCCESS STORIES                                                                                                    | Q       |
|        | Declaration :                                                                                                    |         |
|        | 1 Hereby confirm that all the above information furnished by me is correct.                                                                                                    |         |
|        | 2 I hereby declare that I am willing to undertake this upskilling program.                                                                                                    |         |
| f<br>Y | 3 I am giving my consent to evaluate my application for selection process if any.                                                                                                    |         |
|        | I agree to pay a subsidized fee (if any as per the course requirements) towards the course applied in case my application is approved for upskilling program.<br>The details of the fee collection will be intimated by respective colleges. |         |
|        | 3 I am responsible to activate my access to the courses once I get the email with details.                                                                                                    |         |
| in     | I understand that my access to the platform is for a stipulated timeframe as per the course criteria or specified by my institute or department. I am responsible to complete the course within that timeline.                               |         |
|        | I agree to complete the course and related certification (if any) within the activation period after that period I will not claim for access to the platform or course.                                                                      |         |
|        | 8 I hereby declare that I am studying in Odisha in the proposed Technical / Professional Institutes as mentioned in the registration page.                                                                                                   |         |
|        | Accept & Agree ? Submit                                                                                                    |         |

#### 2. Account Approval by the College/Institution Authority

Post filling of Registration Details by the User in NUA Portal, the registration details go to the NUA's Nodal Person of the respective of college/institution for approval.

- The Nodal Person logins to NUA Portal with their registration details
- The Nodal Person Validates the Registration Details of the User
- The Nodal Person Approves the Registration Details of the User

#### 3. Account Approval by the Odisha Skill Development Authority (OSDA) & User Credentials for NUA Portal

Post Approval of the User Registration Details by the respective College/Institution Authority, the Registration Details gets approved by the Odisha Skill Development Authority. Post Approval by OSDA, the user receives his/her NUA Portal credentials in his/her mail id.

#### 4. Allocation of Coursera License & Joining the Learning Program

Post approvals by the college and OSDA, within 48-72 hours on working days the user receives the Coursera License Details via E-Mail.

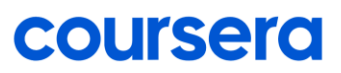

An Illustration of the Same is Provided below, where User shall Click on "Join Now", post which the user gets redirected "Start Your Program" Page where User Selects "I am a new Coursera user". In case, the user is already an Exisiting Cousera User, the user shall click on I'm an existing Coursera user.

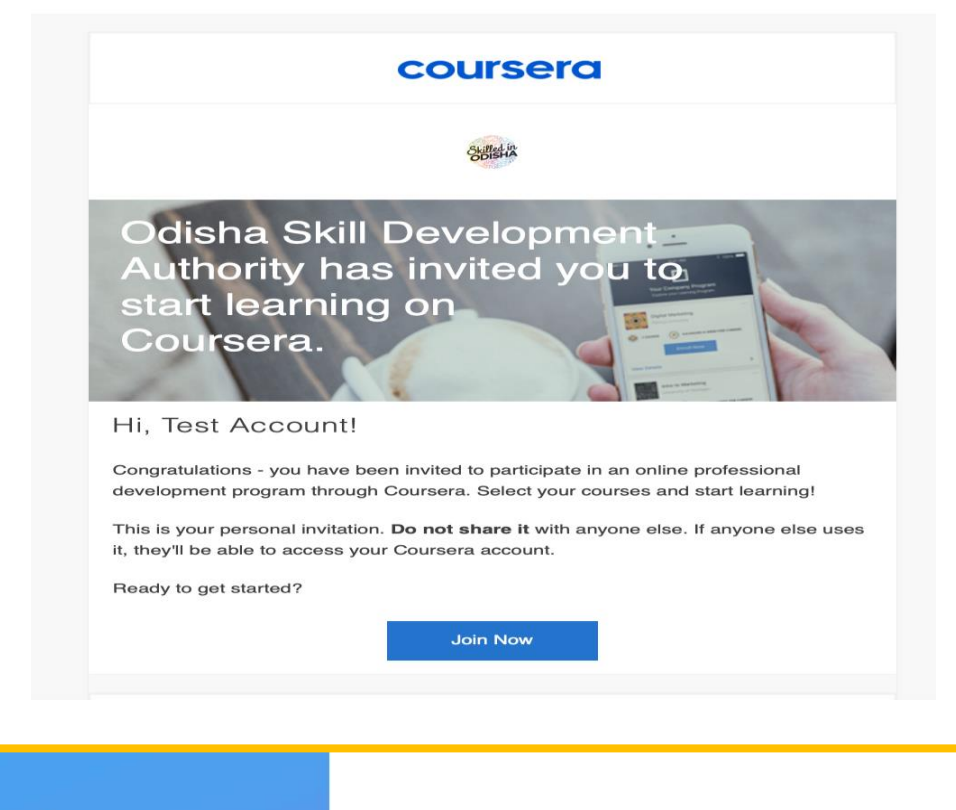

Start your program

You're invited to join Globeland II Learning Program through dgupta+test3@coursera.org

I'm a new Coursera user

Welcome to

coursera

- I'm an existing Coursera user
- Keep your Coursera accomplishments all in one place.

Continue

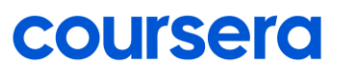

#### 5. Walk-Through Video of Registration Process

For ease of registration for the Users, a Walk-through video has also been created in Odiya and Hindi Language. The video can be provided on request.

#### 6. Clarification on Registration

If you encounter any difficulties or have questions about the process, the users can raise Helpdesk Ticket on NUA Portal. Also, they can contact Coursera Implementation Partner (Unitech Engineers – www.unitechindia.com via E-mail: harsh@unitechindia.com, call# 9238112233).